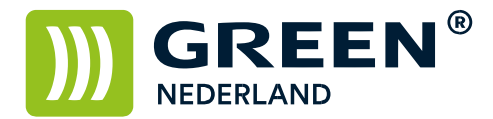

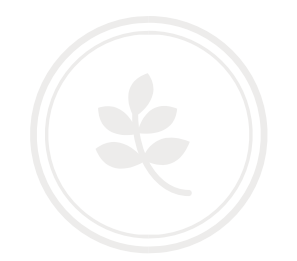

## Machine instellen als Google Cloud Printer (printen via internet)

Via de link : <u>https://www.google.com/cloudprint/learn</u> kunt u alle informatie vinden over Google Cloud Printen.

Voor het instellen van uw printer als Google Cloud Printer, dient u Google Chrome op de PC te installeren alvorens u gaat beginnen.

Zorg ervoor dat u een Google (Gmail) account heeft en de login gegevens hiervan weet.

Zorg ervoor dat de printer lokaal op de PC is geïnstalleerd.

Open in Google Chrome de volgende pagina : chrome://devices Kies hierna voor de optie : Printers Toevoegen

| ← → C □ chrome://devices                                                                                                    |
|----------------------------------------------------------------------------------------------------|
| Apparaten                                                                                                    |
| Nieuwe apparaten                                                                                                    |
| Het lijkt erop dat er geen apparaten beschikbaar zijn om te registreren via het netwerk. Als je apparaat aan staat en verbinding heeft<br>met internet, kun je proberen het te registreren met de instructies in de handleidirg van het apparaat. |
| Klassieke printers                                                                                                    |
| Je kunt klassieke printers die zijn aangesloten op je computer, toevoegen aar. Google Cloudprinter. Printers toevoegen                                                                                                    |
| Mijn apparaten                                                                                                    |
| Opslaan in Google Documenten     Beheren                                                                                                    |

Selecteer de Printers welke u aan de Google Cloud wilt toevoegen.

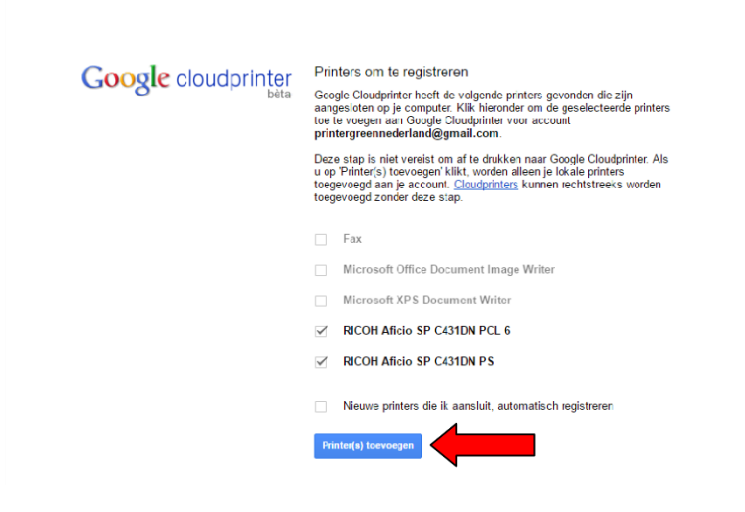

**Green Nederland** | Import Export Breinder 20, 6365 CX Schinnen, Nederland Info@greennederland.nl | greennederland.nl Heeft u vragen? Bel ons op: +31 (0)46 451 0300

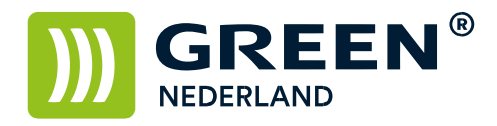

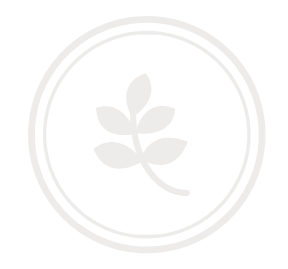

## Kies hierna voor : Printer(s) toevoegen

| Google cloudprinter | Hartelijk dank. Je kunt aan de slag gaan.                                                                                                    |
|---------------------|----------------------------------------------------------------------------------------------------|
|                     | Je printers zijn nu geregisteerd bij Google Cloudprinter.<br>Je printers beheren                                                                                                    |
|                     | Tip: je hoef: je printers stechts via één computer toe te voegen aan<br>Google Cloudprinter. Als je de printers op meer computers registreent,<br>worden printers mogelijk dubbel weergegeven. <u>Deel</u> je printers om ze te<br>gebruiken met andere accounts. |
|                     | g                                                                                                    |
|                     |                                                                                                    |
|                     |                                                                                                    |
|                     |                                                                                                    |
|                     |                                                                                                    |
|                     |                                                                                                    |

Via de link : Je Printers Beheren , komt u in onderstaand scherm , waar u printers ook weer kunt wijzigen / verwijderen.

| Google                         | ٩                                                               |
|--------------------------------|-----------------------------------------------------------------|
| Cloudprinter <sup>(bèta)</sup> | Details Verwijderen Delen Afdruktaken weergeven Naam wijzigen C |
| AFDRUKKEN                      | Opslaan in Google Documenten                                    |
| Afdruktaken                    | RICOH Aficio SP C431DN PCL 6 Eigendom van mij                   |
| Printers                       | RICOH Aficio SP C431DN PS Eigendom van mit                      |
| Google Cloudprinter Start      |                                                                 |
| Een cloudprinter toevoegen     |                                                                 |
| Een klassieke printer toe      |                                                                 |

Selecteer de printer en kies hierna voor de optie Delen.

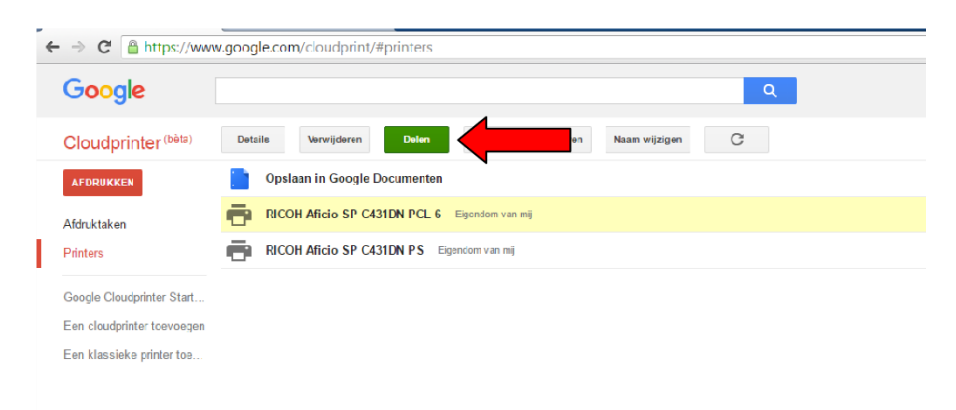

**Green Nederland** | Import Export Breinder 20, 6365 CX Schinnen, Nederland Info@greennederland.nl | greennederland.nl Heeft u vragen? Bel ons op: +31 (0)46 451 0300

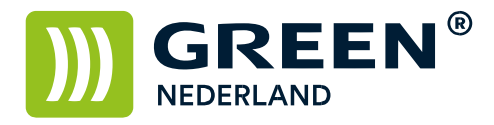

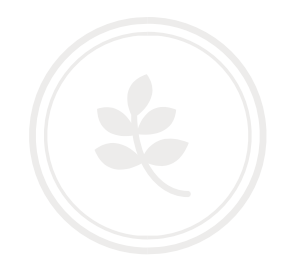

Kies achter de optie Privé, voor de link : wijzigen.

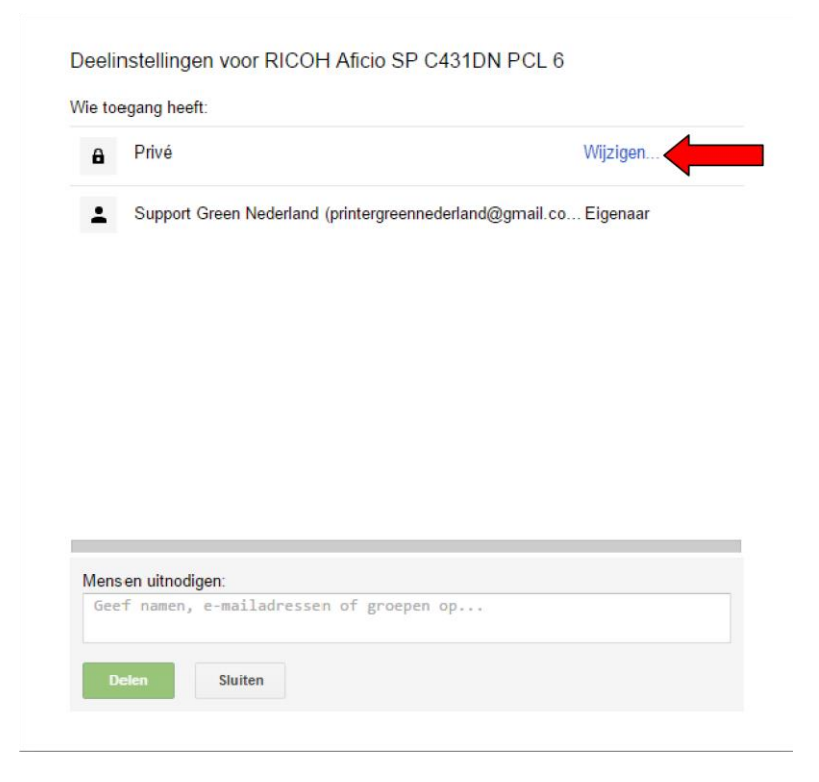

Selecteer de optie : ledereen die over de link beschikt , heeft toegang tot de printer en kies voor opslaan.

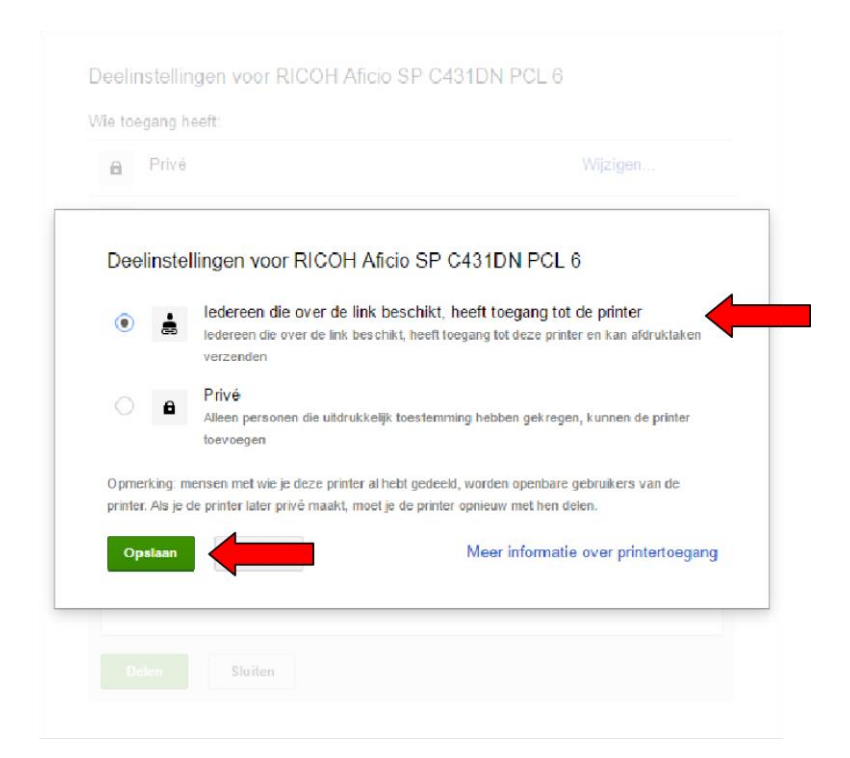

**Green Nederland** | Import Export Breinder 20, 6365 CX Schinnen, Nederland Info@greennederland.nl | greennederland.nl Heeft u vragen? Bel ons op: +31 (0)46 451 0300

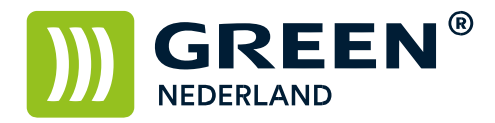

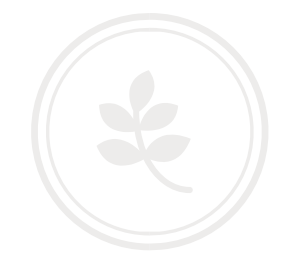

Eventueel kunt u nog een maximum aantal afdrukken instellen welke per dag gemaakt kunnen worden.

Kies hierna voor de optie : Delen. Uw printer is nu beschikbaar voor het printen via internet.

De link kunt u mailen naar de personen die de printer mogen gaan gebruiken.

Kopieer de link op een andere PC in de adresbalk van Google Chrome. Log op een andere computer in met uw Google ID, hierna is de printer geïnstalleerd. Deze kan nu vanaf andere computers aangestuurd worden, ook kunt u de printer vanaf een Android telefoon gebruiken.

Zorg er wel voor dat de computer waar u de printer op deelt aanstaat als u de printopdracht verstuurd.